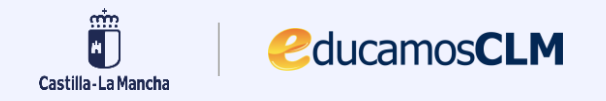

## Manual de convocatorias de evaluación para alumnado LOFP

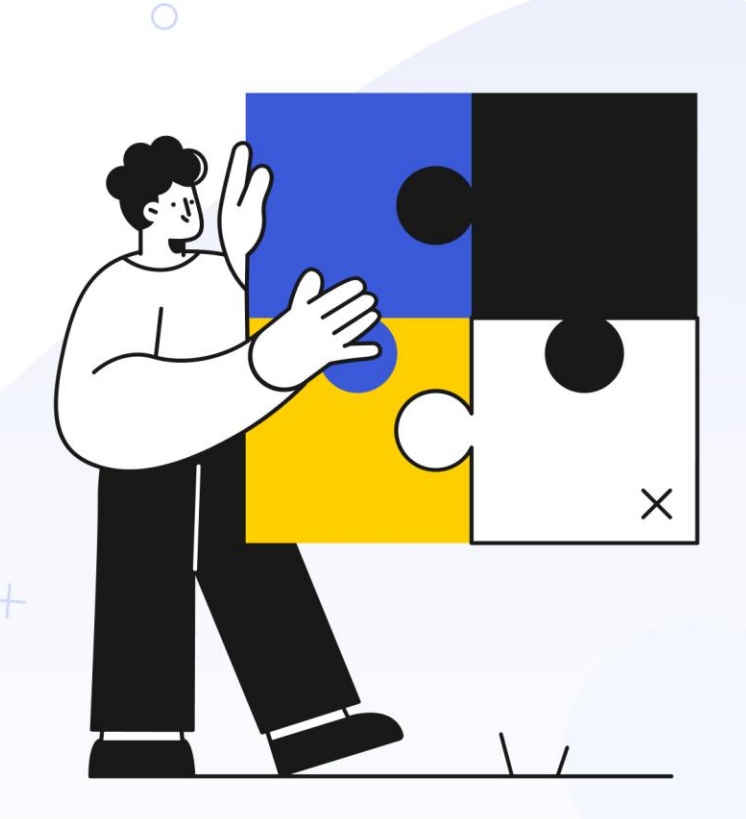

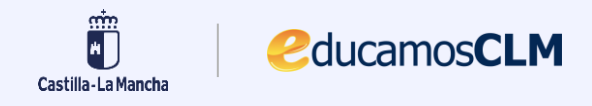

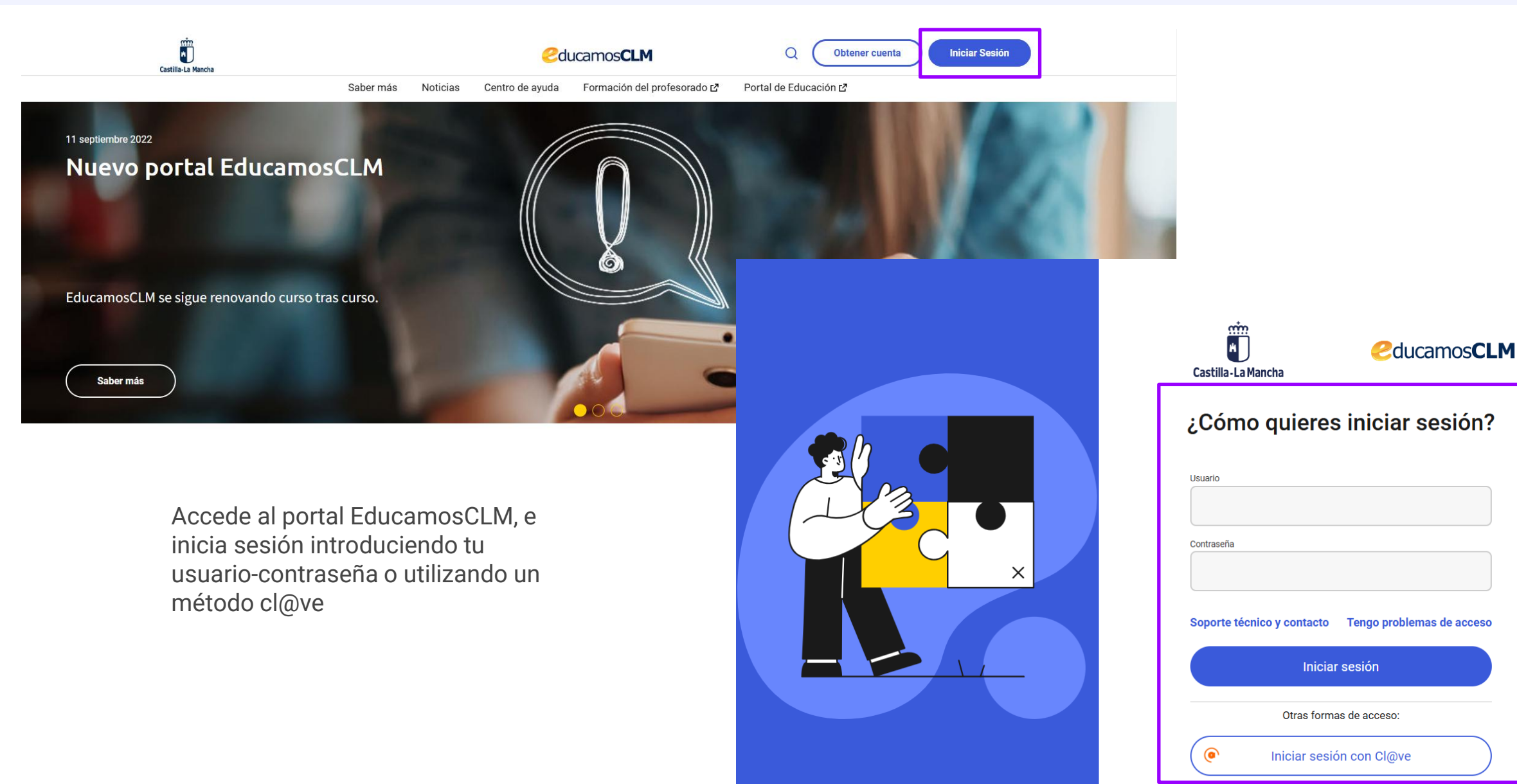

## Acceder a Convocatorias de evaluación

Para acceder a Convocatorias de evaluación debemos hacer clic en el menú situado a la izquierda de la pantalla *"Evaluación"* y luego en el submenú seleccionar *"Convocatorias de evaluación"*.

2 ducamos CLM

nin H

Castilla-La Mancha

El personal docente utilizará la función de "**Convocatorias de evaluación**" para publicar las calificaciones finales de los estudiantes y, en el caso de algunos roles, para decidir sobre la promoción de los alumnos al curso siguiente.

Los roles que pueden acceder a las convocatorias de evaluación son **profesor**, **director** o **profesor-tutor**. Las acciones disponibles varían según el rol con el que se inicie sesión en la aplicación.

| Castilla-La Mancha                                                                                                    |                                                                                                    | <b>C</b> ducamos <b>CLM</b> | Щ Ó 🛛 🖄 🕁 💥 | Carmela 🗸 🗖 |
|----------------------------------------------------------------------------------------------------|----------------------------------------------------------------------------------------------------|-----------------------------|-------------|-------------|
| Profesorado                                                                                                    | ← Evaluación                                                                                                    | ×                           |             |             |
| II       IES María Pacheco         Inicio       Inicio         Evaluación Interna de Centros Educativos       >         Evaluación       >         Evaluación       >         Image: Evaluación       >         Image: Evaluación       >         Evaluación       >         Image: Evaluación       >         Image: Evaluación | Programación didáctica<br>Programación de aula<br>Calificación actividades<br>Valoración de criterios<br>Cálculo final competencias clave<br>Competencias clave<br>Ponderación de Resultados de Aprendizaje<br>Evaluación de Resultados de Aprendizaje<br>Convocatorias de evaluacion | Horario                     | nomento     | Dia Semana  |

# Director: Evaluación de agrupaciones

Los usuarios con el rol de director podrán revisar y modificar las calificaciones de los estudiantes de todos los cursos del centro, siempre que la convocatoria esté abierta o bloqueada.

2ducamos**CLM** 

sin H

Castilla-La Mancha

En el caso de que la convocatoria esté cerrada, es necesario que haya una fecha de sesión definida en Delphos.

Una vez seleccionados los datos en los desplegables, haz clic en el botón Siguiente para continuar.

| ⊆                      | Castilla-La Mancha         |   |                                                                                                    | <b>C</b> ducamos <b>CLM</b>                             | Φ | Ģ      | ? | Ţ | 88 | Carlos | * ( |  |
|------------------------|----------------------------|---|----------------------------------------------------------------------------------------------------|---------------------------------------------------------|---|--------|---|---|----|--------|-----|--|
| Direc                  | cción<br>María Pacheco     | ÷ | Convocatorias de evaluación                                                                                                    |                                                         |   |        |   |   |    |        |     |  |
| ♪ Inicio<br>🎗 Plan Dig | gital del Centro           | > | EVAIUACION<br>Para registrar los resultados de la evaluación<br>debes seleccionar primero la agrupación o<br>agrupaciones de alumnado que quieres<br>evaluar. Si cres tutorío de unidad y | Selecciona los datos para realizar la evaluación        |   |        |   |   |    |        |     |  |
| Kevaluaci              | ión<br>ión Interna de      | > | seleccionas tu unidad de tutoria, podrás<br>evaluar todas las materias pero no podrás<br>seleccionar otras agrupaciones                                                                   | 2024/2025                                               |   | ~      |   |   |    |        |     |  |
| Centros                | s Educativos<br>s de mando | > | simultaneamente.                                                                                                    | Cursos*                                                 | þ | ~      |   |   |    |        |     |  |
| Gestión                | de Buzón                   |   |                                                                                                    | Convocatorias*<br>Primera Ordinaria (20/6/25 - 20/6/25) |   | ~      |   |   |    |        |     |  |
| Mensaje                | ería                       |   |                                                                                                    | Selecciona Alumnado de *<br>1ºCFGB - 1º CFGB - Abierta  |   | $\sim$ |   |   |    |        |     |  |
| 🤰 Firma de             | e documentos               |   |                                                                                                    | Fecha Sesión *                                          |   |        |   |   |    |        |     |  |
| Correo o               | del alumnado               |   |                                                                                                    | 25/02/2025 - (Abierta)                                  |   | ~      |   |   |    |        |     |  |
| Docume<br>program      | entos<br>náticos           | > |                                                                                                    |                                                         |   |        |   |   |    |        |     |  |
| Evaluaci               | ión de Diagnóstico         | > |                                                                                                    | Evaluación individual                                   |   |        |   |   |    |        |     |  |
| Centro                 | entos de gestión del       | > |                                                                                                    | Sinuiente                                               |   |        |   |   |    |        |     |  |
| Arquetip               | ро                         | > |                                                                                                    | organite                                                |   |        |   |   |    |        |     |  |
| Gestión<br>empresa     | de alumnado en<br>as       | > |                                                                                                    |                                                         |   |        |   |   |    |        |     |  |

Banco de libros

## Director: Convocatorias de evaluación I

Al acceder a la pantalla Convocatorias de evaluación, verás una tabla tipo matriz con todo el alumnado.

ducamos CLM

sin H

Castilla-La Mancha

Cada asignatura se presenta en una columna principal que se desglosa en dos columnas secundarias:

- Nota propuesta y calculada por la aplicación (en la evaluación de Resultados de aprendizaje), representada con el icono de calculadora.
- 2. Nota que el docente debe asignarle a cada alumno como **nota final**, representada con el icono del check dentro de un círculo.

#### Evaluación > Convocatorias de evaluación > Evaluación del curso

#### Convocatorias de evaluación

#### Completa la evaluación

Para completar correctamente la evaluación, debes completar la columna de Resultado definitivo para todos los alumnos. En caso contrario no se podrán generar las actas de evaluación.

| 2024/2025 V Cursos*                 | - Año* 2024/2025 v [1° CFGB (LOFP) - Acces v Primera Ordinaria(20/6 v [1°CFGB - Abierta v] [25/02/2025 - (Abierta) v] |     |   |   |            |                   |    |                 |        |           |                      |    |  |  |
|-------------------------------------|----------------------------------------------------------------------------------------------------|-----|---|---|------------|-------------------|----|-----------------|--------|-----------|----------------------|----|--|--|
| Mis alumnos y alumnas<br>9 alumno/s |                                                                                                    |     |   |   | Pro        | moción del alumna | do | D Mostrar colun |        | Actualiza | r resultado calculad | ol |  |  |
| ALUMNO/A                            |                                                                                                    | ТАВ | Ø | 2 | AC         | :                 |    | AAC             | :<br>Ø |           |                      |    |  |  |
| Campillo Sánchez, Eric              |                                                                                                    | -   | 6 |   | 9          | 10*               |    | <b>2</b>        | 9*     |           | -                    |    |  |  |
| Díaz Muñoz, Javier                  |                                                                                                    | -   | 9 |   | <b>A</b> 1 | 10*               |    | 6               | 7*     |           | -                    |    |  |  |
| Farray Rivera, Ahinoa               |                                                                                                    |     | 3 |   | <b>A</b> 1 | 10*               |    | <b>4</b>        | 5*     |           | -                    |    |  |  |
| Gamarra Aramburu, Isaac Gabriel     |                                                                                                    |     | - |   | <u> </u>   | 4                 |    | 4               | 3*     |           | -                    |    |  |  |
| González Ovejero, Hugo              |                                                                                                    |     | - |   | -          | -                 |    | <b>2</b>        | APRO   |           | -                    |    |  |  |
| Ispas , Ionut Cristian              |                                                                                                    |     | - |   | <u> </u>   | -                 |    | <b>2</b>        | 7*     |           | -                    |    |  |  |
| Morales Arcos, Saúl                 |                                                                                                    |     | - |   | <b>A</b> 3 | -                 |    | ▲ 5             | 6*     |           | -                    |    |  |  |
|                                     |                                                                                                    |     |   |   |            |                   |    |                 |        |           |                      |    |  |  |

## Director: Convocatorias de evaluación II

Haciendo clic sobre la nota propuesta para un alumno o alumna, accederás al detalle de la calificación. En esta ventana podrás ver cómo se ha calculado la nota, en base a la valoración de los resultados de aprendizaje (RA) y del peso asignado a cada RA.

2ducamos**CLM** 

sin H

Castilla-La Mancha

| Convocatorias de eva                                                   | aluació                     | ón                              |                                           |                    |                     |                    |                  |                               |             |          |           |
|------------------------------------------------------------------------|-----------------------------|---------------------------------|-------------------------------------------|--------------------|---------------------|--------------------|------------------|-------------------------------|-------------|----------|-----------|
| Para completar correctamente la evalua<br>Evaluación FP individualizad | ación, debe<br>A            | s completar la                  | columna de Resulta                        | ado defin          | itivo para todos lo | os alumnos. En ca  | so contra        | rio no se podrán ge<br>X      | nerar las a | ictas de | evalua    |
| Campillo Sánchez, F                                                    | Eric                        | <b>Año académi</b><br>2024/2025 | со                                        |                    |                     |                    | <b>Cu</b><br>1°0 | r <b>so</b><br>CFGB           | biert       | a) 🗸     |           |
| Nota propuesta 9                                                       |                             | <b>Módulo</b><br>AC - 1º CFGB   | (LOFP) - Acceso y c                       | onservaci          | ón en instalaciones | s deportivas       | Uni<br>1ºC       | <b>dad/agrupación</b><br>CFGB |             |          | Actualiza |
| RESULTADOS DE APRENDIZAJE                                              | PESO                        | EVAL                            | UADO EN LA EMPRI                          | ESA                | VALORACIÓN          | N EMPRESA          | VALOR            | ACIÓN CENTRO                  | 0           | :        |           |
|                                                                        |                             | RESULTADO                       | GLOBAL                                    |                    |                     |                    |                  | 9                             | 9*          |          |           |
| 1.AC.RA1 Pr2                                                           | 1009                        | 6                               |                                           |                    |                     |                    |                  | 9                             | _           |          |           |
| <u>Ocultar leyenda</u>                                                 |                             |                                 |                                           |                    |                     |                    |                  |                               | 7*          |          |           |
| RA sin evaluar 🔶 Califi<br>Grado de superación de los result           | icación de e<br>ados de apr | mpresa AS*<br>endizaje desarr   | Calificación pendi<br>ollados en la empre | ente de fi<br>esa: | rma                 |                    |                  |                               | 5*          |          |           |
| NARA. No alcanza el RA   ARAI. Al                                      | canza el RA                 | con indicacion                  | es   ARAA. Alcanza                        | el RA de f         | orma autónoma   /   | ARAS. Alcanza el F | RA de man        | era sobresaliente             | 3*          |          |           |
| González Ovejero, Hugo                                                 |                             |                                 |                                           |                    |                     |                    |                  | <b>A</b> 2                    | APR         | þ        |           |
| Ispas , Ionut Cristian                                                 |                             |                                 | -                                         |                    | <b>4</b>            | -                  |                  | <b>2</b>                      | 7*          |          |           |

# Director: Acceso a promoción del alumnado

En el caso de que la convocatoria sea final, tendrás la opción de hacer clic en el botón **"Promoción del alumnado**", el cual te redirigirá a una nueva interfaz para proceder con la promoción de los estudiantes, siempre y cuando cuenten con calificaciones en todas las materias.

ducamos CLM

sin H

Castilla-La Mancha

#### Evaluación > Convocatorias de evaluación > Evaluación del curso

#### Convocatorias de evaluación

#### i Completa la evaluación

Para completar correctamente la evaluación, debes completar la columna de Resultado definitivo para todos los alumnos. En caso contrario no se podrán generar las actas de evaluación.

| Año* Cursos* 1º CFGB (LOFF          | P) - Acce | es V | vocatorias*<br>mera Ordinaria( | 20/6 | Vnidad*    | B - Abierta       | ~   | Fecha Sesión*<br>25/02/202 | 5 - (Abierta) | ~          |                     |   |
|-------------------------------------|-----------|------|--------------------------------|------|------------|-------------------|-----|----------------------------|---------------|------------|---------------------|---|
| Mis alumnos y alumnas<br>9 alumno/s |           |      |                                |      | Pro        | moción del alumna | do) | Mostrar colum              |               | Actualizar | resultado calculado | ) |
| ALUMNO/A                            |           | тав  | :<br>Ø                         |      | AC<br>III  | :<br>Ø            |     | AAC                        | :<br>Ø        |            |                     |   |
| Campillo Sánchez, Eric              |           | -    | 6                              |      | 9          | 10*               |     | <b>2</b>                   | 9*            |            | -                   |   |
| Díaz Muñoz, Javier                  |           | -    | 9                              |      | <b>A</b> 1 | 10*               |     | 6                          | 7*            |            | -                   |   |
| Farray Rivera, Ahinoa               |           | -    | 3                              |      | <b>A</b> 1 | 10*               |     | <u> </u>                   | 5*            |            | -                   |   |
| Gamarra Aramburu, Isaac Gabriel     |           | -    | -                              |      | <u> </u>   | 4                 |     | <u> </u>                   | 3*            |            | -                   |   |
| González Ovejero, Hugo              |           | -    | -                              |      | -          | -                 |     | <b>2</b>                   | APRO          |            | -                   |   |
| Ispas , Ionut Cristian              |           | -    | -                              |      | 4          | -                 |     | <b>2</b>                   | 7*            |            | -                   |   |

# Director: Promoción del alumnado I

Esta es la interfaz "Promoción del alumnado".

ducamos**CLM** 

sin H

Castilla-La Mancha

En algunos cursos como grados medios o superiores pueden ser necesarias un mínimo de horas o de materias aprobadas para poder promocionar al alumnado.

- 1. Las horas totales del curso son la suma de las horas de todas las materias. De esas horas totales, en este caso solo se podrán suspender un máximo de 300 horas para poder promocionar.
- 2. Esta alumna tiene suspensas un número superior de horas al máximo exigido para poder promocionar.
- El elemento de menú "Promociona" está deshabilitado porque la alumna ha superado este máximo de horas suspensas permitidas.

#### U / Evaluación / Convocatorias de evaluación / Evaluación del curso

#### Convocatorias de evaluación / Promoción del alumnado

#### i Completa la evaluación

Para completar correctamente la evaluación, debes completar la columna de Resultado definitivo para todos los alumnos. En caso contrario no se podrán generar las actas de evaluación.

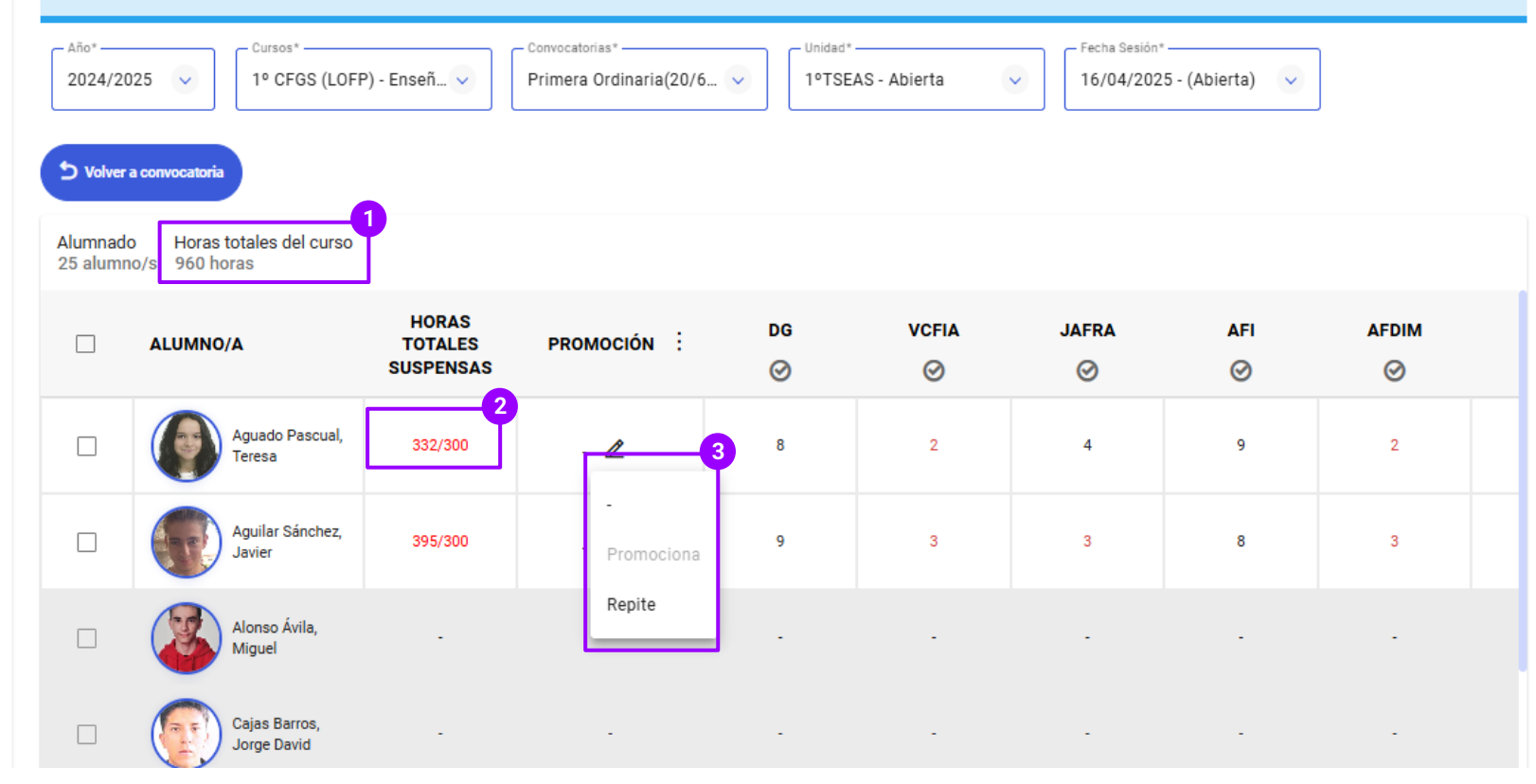

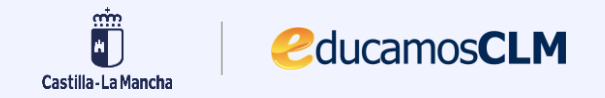

## Director: Acceso a evaluación individual

Evaluación > Convocatorias de evaluación

#### Evaluación

En la pantalla de preselección, una vez elegido el curso, podrás activar el checkbox *"Evaluación individual"*.

Se te mostrará un desplegable en el que podrás seleccionar al alumno o la alumna para evaluarlo de forma individual en una pantalla con más detalle. Para registrar los resultados de la evaluación debes seleccionar primero la agrupación o agrupaciones de alumnado que quieres evaluar. Si eres tutor/a de unidad y seleccionas tu unidad de tutoría, podrás evaluar todas las materias pero no podrás seleccionar otras agrupaciones simultáneamente.

#### Selecciona los datos para realizar la evaluación

| 2024/2025                                                    | ~      |
|--------------------------------------------------------------|--------|
| - Cursos*                                                    |        |
| 1º CFGB (LOFP) - Acceso y conservación en instalaciones depo | ~      |
| - Convocatorias*                                             |        |
| Primera Ordinaria (20/6/25 - 20/6/25)                        | ~      |
| - Selectiona Alumnario da *                                  |        |
| 1°CFGB - 1° CFGB - Abierta                                   | ~      |
|                                                              |        |
| - Fecha Sesión *                                             | -      |
| 25/02/2025 - (Abierta)                                       | $\sim$ |
|                                                              |        |
| Evaluación individual                                        |        |
| – Alumnos* –                                                 |        |
|                                                              | $\sim$ |
|                                                              |        |
| Seleccionar Todos (9)                                        |        |
|                                                              |        |
|                                                              | Q      |
| (                                                            |        |
| Campillo Sánchez, Eric                                       |        |
| Díaz Muñoz, Javier                                           |        |
|                                                              |        |

# **Director: Evaluación individual**

Accederás a la pantalla de evaluación por alumno/a.

2ducamos**CLM** 

sin H

Castilla-La Mancha

Aquí podrás consultar las notas de todas las convocatorias del alumno o la alumna seleccionado/a.

En el caso de que estén abiertas, podrás ponerle nota y seleccionar si el alumno promociona.

Se aplicarán las mismas restricciones para los cursos que tienen un máximo de horas o de materias suspensas permitidas.

| ° CFGB (LOFP) - Acceso y cons                | ad*<br>FGB       | Campillo Sánch  | ez, Eric |            | Añadir alumna  | do +      |               |         |
|----------------------------------------------|------------------|-----------------|----------|------------|----------------|-----------|---------------|---------|
| Igrupación: 1ºCFGB                           | Materias: 9      |                 |          |            | Año académico: | 2024/2025 |               |         |
| Campillo Sánchez, Eric<br>Horas Suspensas: 0 | Fecha sesión     | Seleccione pron | noción 🗸 |            |                |           | Mostrar colum | nas v O |
| Materias                                     |                  |                 |          | 1ª Ordin   | aria :         |           | 2ª Ordin      | naria : |
| Estado de la convocatoria                    |                  |                 |          | ABIERTA    |                |           | ABIERTA       |         |
|                                              |                  |                 |          |            | $\odot$        |           |               | $\odot$ |
| TÉCNICAS ADMINISTRATIVAS BÁSI                | CAS              |                 |          | -          | 6              |           | -             | 2       |
| ARCHIVO Y COMUNICACIÓN                       |                  |                 |          | 9          | 10 *           |           | -             | -       |
| ATENCIÓN AL CLIENTE                          |                  |                 |          | <b>A</b> 2 | 9 *            |           | -             | -       |
| ACCESO DE USUAR. Y ORG. INSTAL               | . FÍSICO-DEPORT. |                 |          | -          | 9              |           | -             | -       |
| REPAR. AVERÍAS Y REPOS. DE ENSE              | RES              |                 |          | -          | 7              |           |               | -       |
| CIENCIAS APLICADAS I                         |                  |                 |          | -          | 5              |           | -             | -       |
| COMU. Y CIENCIAS SOCIALES I                  |                  |                 |          | -          | 4              |           | -             | -       |
| ITINERARIO PERSONAL EMPLE.                   |                  |                 |          | -          | 4              |           | -             | -       |
| PROY. INTERMOD. APREN. COLAB                 |                  |                 |          | -          | 5              |           | -             | -       |

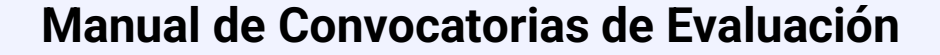

# **Profesor: Evaluación de agrupaciones**

Al acceder como profesor a las convocatorias de evaluación, el flujo es mucho más sencillo. Como profesor solo tendrás que elegir en el listado las materias que impartes, pudiendo acceder a tus grupos de actividad.

2ducamos**CLM** 

nin M

Castilla-La Mancha

| <= Castilla-La Mancha                          |                                                                                                    | Cucamos CLM                                                     | ו   | Ģ   | ? | Ţ | 88 | Carlos 🗸 |  |
|------------------------------------------------|----------------------------------------------------------------------------------------------------|-----------------------------------------------------------------|-----|-----|---|---|----|----------|--|
| Profesorado 🗧                                  | Convocatorias de evaluación                                                                                              |                                                                 |     |     |   |   |    |          |  |
| En IES María Pacheco                           | Evaluación                                                                                                    |                                                                 |     |     |   |   |    |          |  |
|                                                | Para registrar los resultados de la evaluación<br>debes seleccionar primero la agrupación o                              | Colocaiano los detes nore realizes la qualussión                |     |     |   |   |    |          |  |
| O Evaluación Interna de     Centros Educativos | agrupaciones de alumnado que quieres<br>evaluar. Si eres tutor/a de unidad y<br>seleccionas tu unidad de tutoría, podrás |                                                                 |     |     |   |   |    |          |  |
| Firma de documentos                            | evaluar todas las materias pero no podras<br>seleccionar otras agrupaciones<br>simultáneamente.                          | Materias/Módulos*                                               |     |     |   |   |    |          |  |
| Mensajería                                     |                                                                                                    |                                                                 |     |     |   |   |    |          |  |
| Alumnado                                       |                                                                                                    | FIL - 1º de Bachillerato - Ciencias y Tecnología (LOMLOE)       |     |     |   |   |    |          |  |
| 🚱 Gestión de aulas virtuales                   |                                                                                                    | HF - 2º de Bachillerato - Ciencias y Tecnología (LOMLOE)        |     | - 1 |   |   |    |          |  |
| R Plan Digital del Centro                      |                                                                                                    | HF - 2º de Bachillerato - Humanidades y Ciencias Sociales (LOML | OE) |     |   |   |    |          |  |
| 💾 Seguimiento Educativo 🔉                      |                                                                                                    |                                                                 |     |     |   |   |    |          |  |
| 💾 Gestión educativa 🔹 >                        |                                                                                                    |                                                                 |     |     |   |   |    |          |  |
| Banco de libros >                              |                                                                                                    | Siguiente                                                       |     |     |   |   |    |          |  |

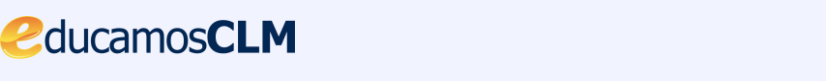

## Profesor: Convocatorias de evaluación

Al contrario que en el caso del director, como profesor solo podrás poner notas a tus alumnos si la convocatoria está abierta.

nin M

Castilla-La Mancha

En este caso la convocatoria está bloqueada, por lo que como profesor, no podrás calificar.

Además, el perfil de profesor, **nunca** podrá indicar si un alumno promociona o no.

|                                                                                                    | Cducamos CLM                                             | ΦĻ                              | 2               | ₽ %                  | Carlos 👻 🗖                    |
|----------------------------------------------------------------------------------------------------|----------------------------------------------------------|---------------------------------|-----------------|----------------------|-------------------------------|
| ☆ > Evaluación > Convocatorias de evaluación > Evaluación del grupo                                         |                                                          |                                 |                 |                      |                               |
| 5 Convocatorias de evaluación                                                                               |                                                          |                                 |                 |                      |                               |
| Completa la evaluación - Profesorado<br>Para completar correctamente la evaluación, debes completar la colu | mna de Resultado definitivo para todos los alumnos.      | . En caso contrario             | no se podrán ge | nerar las actas de ( | evaluación.                   |
| Año* Materias/Módulos* FIL - 1º de Bachillerato - Ci                                                        | Convocatorias* Grupo<br>1ª Evaluación (10/9/24 - 2 Filos | de Actividad*<br>ofía 1ºBACH Cy | Г - ВІо         |                      |                               |
| Mis alumnos y alumnas<br>27 alumnos                                                                         |                                                          | ۲                               | Mostrar colum   |                      | ctualizar resultado calculado |
| ALUMNO/A                                                                                                    | FIL 1°BACH (1                                            | ∘васн сут)                      | Bloqueada       | 0                    | :                             |
| Álvarez Valido, Antonio                                                                                     | -                                                        |                                 |                 |                      |                               |
| Barmoun Ihsane, Sabrina                                                                                     | -                                                        |                                 |                 | -                    |                               |
| Cárdenas Cedeño, Milton Daniel                                                                              | -                                                        |                                 |                 | -                    |                               |
| Cepeda Bustos, Juan Marcos                                                                                  | -                                                        |                                 |                 | -                    |                               |

## Profesor-tutor: Convocatorias de evaluación

Si además de profesor eres tutor, verás que esta pantalla se divide en dos pestañas:

2ducamos**CLM** 

\* \*

Castilla-La Mancha

- Grupo de actividad. Es similar a lo que 1. vimos en el apartado anterior correspondiente al profesor. Podrás seleccionar entre las materias en las que das clase como profesor.
- 2. Tutoría. En la pestaña tutoría podrás elegir la convocatoria del curso de la unidad de la que eres tutor.

| lara registrar los resultados de la evaluación                                                                       |                                                  |              | 2       |
|----------------------------------------------------------------------------------------------------|--------------------------------------------------|--------------|---------|
| debes seleccionar primero la agrupación o<br>agrupaciones de alumnado que quieres                                    | Grupo de actividad                               |              | Tutoría |
| evaluar. Si eres tutor/a de unidad y seleccionas tu unidad de tutoría, podrás avaluar todas las materias poro podrás | Selecciona los datos para realizar la evaluación |              |         |
| seleccionar otras agrupaciones simultáneamente                                                                       | ☐ Año*                                           |              |         |
|                                                                                                    | 2024/2025                                        | ~            |         |
|                                                                                                    | Convocatorias*                                   |              |         |
|                                                                                                    | Final (21/4/25 - 20/6/25)                        | $\checkmark$ |         |
|                                                                                                    | Selecciona Alumnado de *                         |              |         |
|                                                                                                    | 3º ESO D - 3º de ESO - Abierta                   | ~            |         |
|                                                                                                    | - Fecha Sesión *                                 |              |         |
|                                                                                                    | 23/06/2025 -(Abierta)                            | $\sim$       |         |
|                                                                                                    | Fecha Sesión *                                   | $\checkmark$ |         |
|                                                                                                    | Evaluación individual                            |              |         |

## Profesor-tutor: Evaluación de la tutoría

Como profesor-tutor contarás con prácticamente las mismas funcionalidades que el rol director.

2ducamos**CLM** 

nin M

Castilla-La Mancha

Podrás calificar de todos los módulos al alumnado de la unidad en la que eres tutor.

| $\leftarrow \rightarrow C$ 8 No es seg    | uro https://localhost:4200/s/evaluacion/da | shboard     | -evaluation/eval            | uations-tuto   | r/1123    | 91/562234/2024                     | 4/227229/23   | _06_20      | 25      |             |           |           |             |                    |                |
|-------------------------------------------|--------------------------------------------|-------------|-----------------------------|----------------|-----------|------------------------------------|---------------|-------------|---------|-------------|-----------|-----------|-------------|--------------------|----------------|
| <= nim<br>Castilla-La Mancha              |                                            |             |                             | €du            | icam      | os <b>CLM</b>                      |               | Φ           | Ģ       |             | 2         | Ţ         | 88          | 🞧 María Merc       | cedes 🗸 🔳      |
| Profesorado                               | Evaluación > Convocatorias de evaluaci     | ión 🕨 Ev    | aluación de la tutoría      |                |           |                                    |               |             |         |             |           |           |             |                    |                |
| ES Arcipreste de Ca                       | 🕤 Convocatorias de eva                     | luació      | ón                          |                |           |                                    |               |             |         |             |           |           |             |                    |                |
| 1 Inicio                                  |                                            |             |                             |                |           |                                    |               |             |         |             |           |           |             |                    |                |
| 🞗 Evaluación >                            | (i) Completa la evaluación                 | nión debe   | o completar la colur        | nno de Reculto | udo defin | itivo para todos los               | alumnos En o  |             | ario no | oo oodrár   |           | las astar | de ovalua   | sción              |                |
| Revaluación Interna de Centros Educativos | Para completar correctamente la evalua     | ación, debe | s completar la colui        | nna de Resulta | uo uenn   | nivo para todos ios                | alumnos. En c | aso conti   |         | i se pourar | i generar | Ids dClds | a de evalua | ación.             |                |
| 🖸 Firma de documentos                     | 2024/2025                                  | Final(2     | orias*<br>1/4/25 - 20/6/25) | ~              | 3º        | <sup>dad*</sup><br>ESO D - Abierta |               | ~           | Fech    | a Sesión*   | - (Abiert | a)        | ~           |                    |                |
| Mensajería                                |                                            | L           |                             |                |           |                                    |               |             |         |             |           |           |             |                    |                |
| Alumnado                                  | Mis alumnos y alumnas                      |             |                             |                |           | 2                                  | Promoc        | ión del alı | ımnado  | 0           | Mostrar   | columna   | is <b>v</b> | O Actualizar resul | tado calculado |
| 😚 Gestión de aulas virtuales              | 24 alumno/s                                | _           |                             |                | _         |                                    |               | _           |         |             |           |           | _           |                    |                |
| ♀ Plan Digital del Centro >               | ALUMNO/A                                   |             | LCL                         | 0              |           | MAT                                | :<br>Ø        |             |         |             | 3         | :<br>Ø    |             | GEHIS              | 0              |
| Seguimiento Educativo >                   |                                            |             |                             | •              |           |                                    | Ŭ             |             |         |             |           | •         |             |                    | Ŭ              |
| 💾 Gestión educativa >                     | Benchiba , Rahaf                           |             | -                           |                |           | -                                  | -             |             |         |             |           | -         |             | -                  | -              |
| Banco de libros >                         | Benchiba , Reda                            |             | -                           |                |           |                                    | -             |             |         | -           |           | -         |             | -                  | -              |
|                                           | Bravo Serrano, Diego                       |             | -                           |                |           |                                    | -             |             |         | -           |           | -         |             |                    | -              |
|                                           | El Alí , Mohamed Amine                     |             | -                           |                |           |                                    | -             |             |         | -           |           | -         |             |                    | -              |
|                                           | El Bakkali Tahiri Hernández, Rochdi        |             |                             |                |           |                                    | -             |             |         | -           |           | -         |             |                    |                |
|                                           | Fernández Humanes, Jesús                   |             |                             |                |           |                                    | -             |             |         |             |           | -         |             |                    |                |
|                                           |                                            |             |                             |                |           |                                    |               |             |         |             |           |           |             |                    |                |

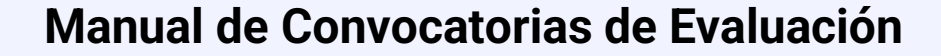

## **Profesor-tutor: Evaluación por alumno**

Como profesor-tutor contarás con prácticamente las mismas funcionalidades que el rol director.

2ducamos**CLM** 

nin M

Castilla-La Mancha

Podrás poner nota a cada alumno o alumna de forma individual.

|                                     | educar                                                      | nos <b>CLM</b> | q            | Ĵ  | 2         | Ţ       | 88 | María Merced       | les ~   |
|-------------------------------------|-------------------------------------------------------------|----------------|--------------|----|-----------|---------|----|--------------------|---------|
| Evaluación > Convocatorias de evalu | ación 🕻 Evaluación por alumno                               |                |              |    |           |         |    |                    |         |
| Evaluación por alun                 | nno/a                                                       |                |              |    |           |         |    |                    |         |
| dad*                                | Alumno/a seleccionado/a < >                                 |                |              |    |           |         |    |                    |         |
| ESO D                               | Benchiba , Rahaf                                            | Añadir a       | lumnado 🕂    |    |           |         |    |                    |         |
| Benchiba , Rahaf :                  | Fecha sesión     Seleccione       23/06/2025     Seleccione | promoción 🗸    |              |    |           |         |    | lostrar columnas 💉 | ~0      |
| Materias                            |                                                             | 1              | · Ø          |    | 2*        | ø       | 2  | Final              | ÷       |
| Estado de la convocatoria           |                                                             | BL             | OQUEADA      |    | BLOQUEADA |         |    | ABIERTA            |         |
|                                     |                                                             | Ħ              | $\odot$      | Ħ  | (         | 0       |    | Ħ                  | $\odot$ |
| LENGUA CASTELLANA Y LITE            | RATURA                                                      | ві             | Bien *       | SF | Sufici    | ente *  |    | -                  | -       |
| MATEMÁTICAS                         |                                                             | SF             | Suficiente * | SF | Sufici    | ente *  |    | -                  | -       |
| LENGUA EXTRANJERA: INGLÉ            | ŝs                                                          | NT             | Notable *    | NT | Nota      | able *  |    | -                  | -       |
| GEOGRAFÍA E HISTORIA                |                                                             | -              | Insuficiente | SF | Sufici    | ente *  |    | -                  | -       |
| EDUCACIÓN FÍSICA                    |                                                             | NT             | Notable *    | NT | Bie       | en *    |    |                    | -       |
| BIOLOGÍA Y GEOLOGÍA                 |                                                             | NT             | Notable *    | NT | Nota      | ible *  |    | -                  | -       |
| FÍSICA Y QUÍMICA                    |                                                             | SF             | Suficiente * | ві | Bie       | en *    |    | -                  | -       |
| EDUCACIÓN PLÁSTICA, VISU/           | AL Y AUDIOVISUAL                                            | SF             | Suficiente * | IN | Insufic   | iente * |    | -                  | -       |
| TECNOLOGÍA Y DIGITALIZACI           | ÓN                                                          | NT             | Notable *    | ВІ | Bie       | en *    |    | -                  | -       |
|                                     |                                                             |                |              | -  |           |         |    |                    |         |

# Profesor-tutor: Promoción del alumnado

Como profesor-tutor contarás con prácticamente las mismas funcionalidades que el rol director.

educamos CLM

sin H

Castilla-La Manch

Podrás acceder a la funcionalidad de "**Promoción del alumnado**" y seleccionar qué alumnos y alumnas promocionan y cuáles no.

| 5 | Convocatorias de evaluación / | Promocion del alumnado |
|---|-------------------------------|------------------------|
|   |                               |                        |

| Completa la evaluación Para completar correctamente la evaluación, debes completar la columna de Resultado definitivo para todos los alumnos. En caso contrario no se podrán generar las actas de evaluación. |                                           |                                            |          |          |                         |               |          |                       |     |  |  |  |
|----------------------------------------------------------------------------------------------------|-------------------------------------------|--------------------------------------------|----------|----------|-------------------------|---------------|----------|-----------------------|-----|--|--|--|
| Año*                                                                                                    |                                           | Convocatorias*<br>Final(21/4/25 - 20/6/25) | Vilidad* |          | $\overline{\mathbf{v}}$ | Fecha Sesión* |          | Volver a convocatoria |     |  |  |  |
| Alumnado<br>24 alumno                                                                                                    | Horas totales del curso<br>/s 0 horas     |                                            |          |          |                         |               |          |                       |     |  |  |  |
|                                                                                                    | ALUMNO/A                                  | PROMOCIÓN                                  | lcl<br>⊘ | MAT<br>© | ING<br>⊘                | GEHIS<br>©    | efi<br>Ø | BYG                   | FQU |  |  |  |
|                                                                                                    | Benchiba , Rahaf                          |                                            | -        |          | -                       | -             |          |                       |     |  |  |  |
|                                                                                                    | Benchiba , Reda                           | -                                          | -        |          | -                       | -             |          | -                     |     |  |  |  |
|                                                                                                    | Bravo Serrano,<br>Diego                   | -                                          | -        |          |                         | -             |          | -                     |     |  |  |  |
|                                                                                                    | El Alí , Mohamed<br>Amine                 |                                            | -        |          |                         |               |          | -                     |     |  |  |  |
|                                                                                                    | El Bakkali Tahiri<br>Hernández,<br>Rochdi |                                            |          |          |                         |               |          |                       |     |  |  |  |
|                                                                                                    | Fernández<br>Humanes, Jesús               |                                            |          |          |                         |               |          |                       |     |  |  |  |
|                                                                                                    | García Gómez,<br>Julia                    |                                            | -        |          | -                       | -             |          | -                     |     |  |  |  |

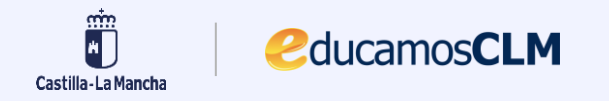

# Gracias por su atención